## Installationshinweis

# Einbausatz AT 2000 in NZ 300 LSN

#### Inhalt

- 1 Montage AT 2000
- 2 NZ 300 LSN parametrieren
- 2.1 Parametrierung bei Nutzung der Parallelschnittstelle
- 2.2 Parametrierung bei Nutzung der Seriellen Schnittstelle V.24
- 3 AT 2000 parametrieren
- 3.1 Parametrierung bei Nutzung der Parallelschnittstelle mit Vorlage "INZ300.PAV"
- 3.2 Parametrierung bei Nutzung der Seriellen S1 Schnittstelle

#### Montagebügel montieren

Montieren Sie die beiden Montagebügel mit vier Schrauben M 3x6 links oben auf den Wandrahmen der NZ 300 LSN, Montagematerial im Bausatz enthalten.

#### V.24-Spezialkabel bei Bedarf vorbereiten

Das V.24-Spezialkabel kann genutzt werden für:

- TeleService (Spannungsversorgung für AT 2000 erfolgt über Flachbandkabel)
- TeleService (bei Nutzung der Parallelschnittstelle zu AT 2000)
- Serielle Schnittstelle V.24 zu AT 2000

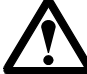

2

Das V.24-Spezialkabel ist **nicht** Bestandteil des Einbausatzes "AT 2000 in NZ 300 LSN" sondern des Bausatzes "TeleService".

Bilden Sie mittels Kabelbinder eine Schlaufe mit dem V.24-Spezialkabel und hängen Sie die Schlaufe über den oberen Montagebügel. Achten Sie darauf, dass eine ausreichende Kabellänge für die spätere Verbindung verbleibt.

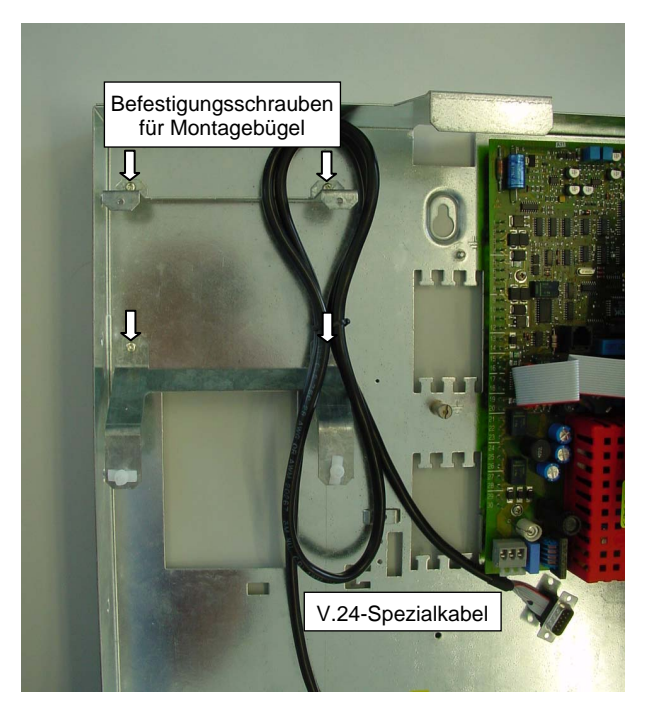

#### AT 2000 montieren und Kabelverbindungen herstellen

- 1. Drücken Sie den AT 2000 auf die Abstandshalter des unteren Montagebügels.
- Schrauben Sie den AT 2000 mit zwei Schrauben M 3x10 und einer Zahnscheibe zur Erdung fest.
- Stellen Sie die Flachbandkabelverbindung zwischen AT 2000 und der Zentralenplatine her (rot markierte Ader muss jeweils nach unten zeigen). Die Spannungsversorgung für den AT 2000 erfolgt über das Flachbandkabel.
- 4. Bei Bedarf stellen Sie die Kabelverbindung zwischen AT 2000 und Zentralenplatine mittels V.24-Spezialkabel her.
- 5. Weitere Hinweise entnehmen Sie dem Installationshandbuch des AT 2000.

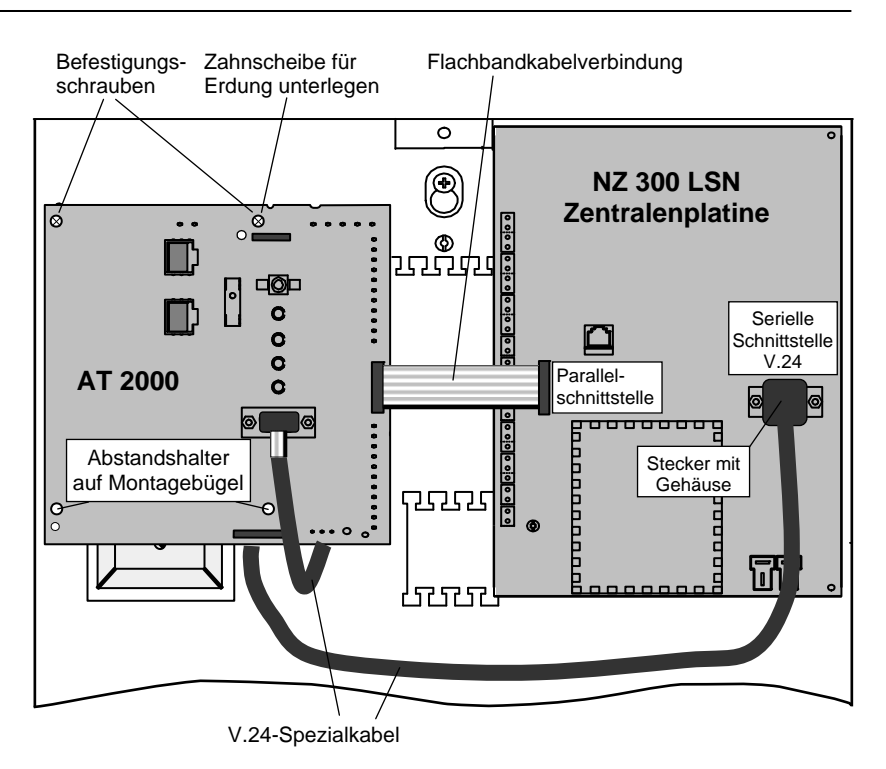

# 2 NZ 300 LSN parametrieren

# 2.1 Parametrierung bei Nutzung der Parallelschnittstelle

## Parametrierreihenfolge

- 1. Parametrieren Sie mit dem entsprechenden Parametrierprogramm (z.B. NzPara) im Dialogfeld "Anlage - Allgemeine Einstellungen" bei "Externes AWUG benutzt für Alarmübertragung?" mit a
- 2. Parametrieren Sie im Dialogfeld "Ein-/ Ausgänge" die "Parallelschnittstelle zu externem AWUG"

## Beispielparametrierung:

| Kanal | MB | IP | Steuerzustand     | Hinweise                  |
|-------|----|----|-------------------|---------------------------|
| C1    | 1  | -  | Feuer             |                           |
| C2    | 1  | -  | Alarm extern      | Funktion nicht verändern! |
| C3    | 1  | -  | Überfall          |                           |
| C4    | 1  | -  | aus               |                           |
| C5    | 1  | -  | Störung allgemein | Funktion nicht verändern! |
| C6    | 1  | -  | aus               |                           |
| C7    | 1  | -  | Scharf            |                           |

## Hinweise

- Für die Übertragung des Scharf-/Unscharfzustandes der EMZ, ist der Steuerzustand "Scharf" zu parametrieren!
- In der Parametrierung des Wählgerätes kann festgelegt werden, dass der Kanal C7 (Beispiel: "Scharf") auch als Kanal C8 überträgt!
- Die Parametrierung des Wählgerätes erfolgt mittels Parametrierprogramm WPAT2000.

## 2.2 Parametrierung bei Nutzung der Seriellen Schnittstelle V.24

## Parametrierreihenfolge

- 1. Parametrieren Sie mit dem entsprechenden Parametrierprogramm (z.B. NzPara) im Dialogfeld "Anlage - Allgemeine Einstellungen" bei "Externes AWUG benutzt für Alarmübertragung?" mit nein
- 2. Parametrieren Sie im Dialogfeld "Ein-/ Ausgänge" bei "Ser. Schnittstelle" mit "AWUG extern S1S"

## Hinweise

- Wenn die Parallelschnittstelle für weitere Meldungen (z.B. Technik-/Hausalarm) genutzt werden soll, müssen Sie im Dialogfeld "*Anlage Allgemeine Einstellungen*" bei "*Externes AWUG benutzt für Alarmübertragung?*" mit ja parametrieren.
  - Die Steuerzustände der Ausgänge "AWUG C1" bis "AWUG C7" müssen entsprechend angepasst werden (z.B. Technik).

# 3 AT 2000 parametrieren

## 3.1 Parametrierung bei Nutzung der Parallelschnittstelle mit Vorlage "INZ300.PAV"

## Hinweise zur Parametrierung

- Die Parametrierung des Wählgerätes AT 2000 erfolgt mit dem Parametrierprogramm WPAT2000. Die aktuelle Version ist abwärtskompatibel; d.h. es kann damit auch ein Wählgerät älterer Version parametriert werden.
- Das Wählgerät kann das Telim- und das VdS 2465- Protokoll übertragen!

## Parametrierreihenfolge

Für das Zusammenwirken des AT 2000 mit der NZ 300 LSN sind folgende Einstellungen für die ordnungsgemäße Funktion unbedingt erforderlich:

- 1. Grundparametrierung laden: Datei / Vorlage öffnen.../ INZ300.PAV
- 2. Parametrierung im Menü "Meldeleitungen + Zustände"

| ML | Typ der Meldeleitung           | Anzuwähl.<br>Ziele | Telim-Signaltyp                      | VdS 2465                                 |
|----|--------------------------------|--------------------|--------------------------------------|------------------------------------------|
| 1  | Kontakt geschlossen<br>= Alarm | 1,                 | Feuer S1                             | Brand                                    |
| 2  | Kontakt offen<br>= Alarm       | 1,                 | Einbruch S7                          | Einbruch                                 |
| 3  | Kontakt geschlossen<br>= Alarm | 1,                 | Überfall S6                          | Überfall                                 |
| 4  | Kontakt geschlossen<br>= Alarm | -                  | nicht verwendet                      | -                                        |
| 5  | Kontakt geschlossen<br>= Alarm | 1,                 | Störung S4                           | Störungsmeldung                          |
| 6  | Kontakt geschlossen<br>= Alarm | -                  | nicht verwendet                      | -                                        |
| 7  | Kontakt geschlossen<br>= Alarm | 1,                 | Scharf Modus 3 /<br>Unscharf Modus 3 | Abschaltung /<br>Wiederanlauf - Neustart |

## Beispielparametrierung entsprechend der Parametrierung NZ 300 LSN:

## Hinweise

- Der "Typ der Meldeleitung" 2 muss auf "*Kontakt offen = Alarm*" parametriert werden (hardwaremäßige Verknüpfung!).
- Meldeleitung 5 muss auf Telim- Signaltyp "Störung S4" parametriert werden
- Steckbrücken B5 (2 Stück) im AT 2000 ISDN
  - gesteckt bei Anschluss über Flachbandkabel
  - offen bei Anschluss ohne Flachbandkabel

# AT 2000 parametrieren

## 3.2 Parametrierung bei Nutzung der Seriellen S1-Schnittstelle

## Hinweise zur Parametrierung

- Die Parametrierung des Wählgerätes AT 2000 erfolgt mit dem Parametrierprogramm WPAT2000. Die aktuelle Version ist abwärtskompatibel; d.h. es kann damit auch ein Wählgerät älterer Version parametriert werden.
- Das Wählgerät kann das Telim- und das VdS 2465- Protokoll übertragen!

## Parametrierreihenfolge

Für das Zusammenwirken des AT 2000 mit der NZ 300 LSN sind folgende Einstellungen für die ordnungsgemäße Funktion unbedingt erforderlich:

- 1. Neue Parametrierdatei erzeugen: Datei / Neu
- 2. Im Dialogfeld "Serielle S1-Schnittstelle" das Kontrollkästchen "Serielle S1-Schnittstelle benutzen" anklicken. Erst dann werden die Listenfelder für die Auswahl der Ziele angeboten.
- 3. Wählen Sie in der Optionsgruppe "Anzuwählende Ziele" jeweils die gewünschten Ziele aus, wie sie in den Komponenten "Ziel 1 ... 15" definiert wurden.

## Hinweis

• Zusätzlich zur Seriellen S1-Schnittstellen-Funktionalität kann auch die Parallelschnittstelle genutzt werden (z.B. für Technik- oder Hausalarme). Die Parametrierung erfolgt im Menü "*Meldeleitungen* + *Zustände*".